# User Management

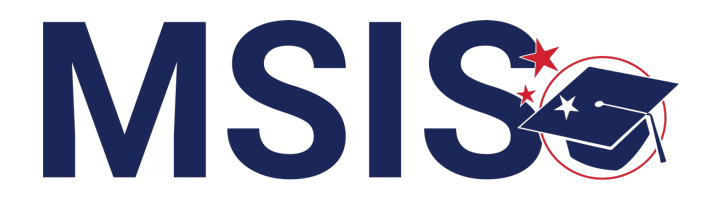

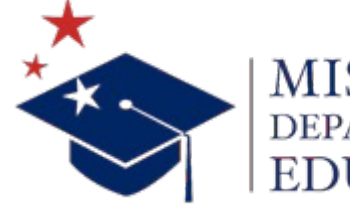

**IISSISSIPPI** 

mdek12.org

 $\bigcirc \bigcirc \bigcirc \bigcirc$ 

Virtual Bootcamp, July 2024

### VISION

To create a world-class educational system that gives students the knowledge and skills to be successful in college and the workforce, and to flourish as parents and citizens

### MISSION

To provide leadership through the development of policy and accountability systems so that all students are prepared to compete in the global community

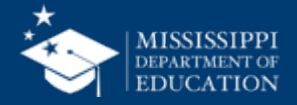

**ALL** Students Proficient and Showing Growth in All Assessed Areas

**EVERY** School Has Effective Teachers and Leaders

4

**EVERY** Student Graduates from High School and is Ready for College and Career **EVERY** Community Effectively Uses a World-Class Data System to Improve Student Outcomes

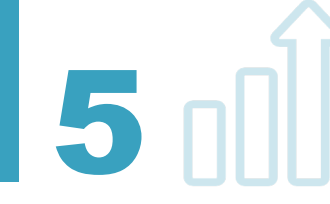

☆ 3 **EVERY** Child Has Access to a High-Quality Early Childhood Program

**EVERY** School and District is Rated "C" or Higher

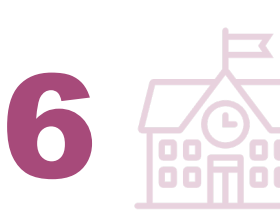

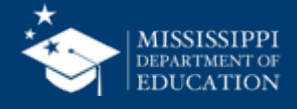

#### **Session Norms**

| Be an active participant       |                   |
|--------------------------------|-------------------|
| Share reactions                | <b>C</b><br>React |
| Respond to prompts in the chat | (=)<br>Chat       |
|                                |                   |
| Ask questions                  | 2)<br>08/A        |

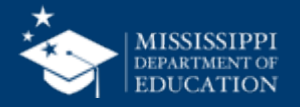

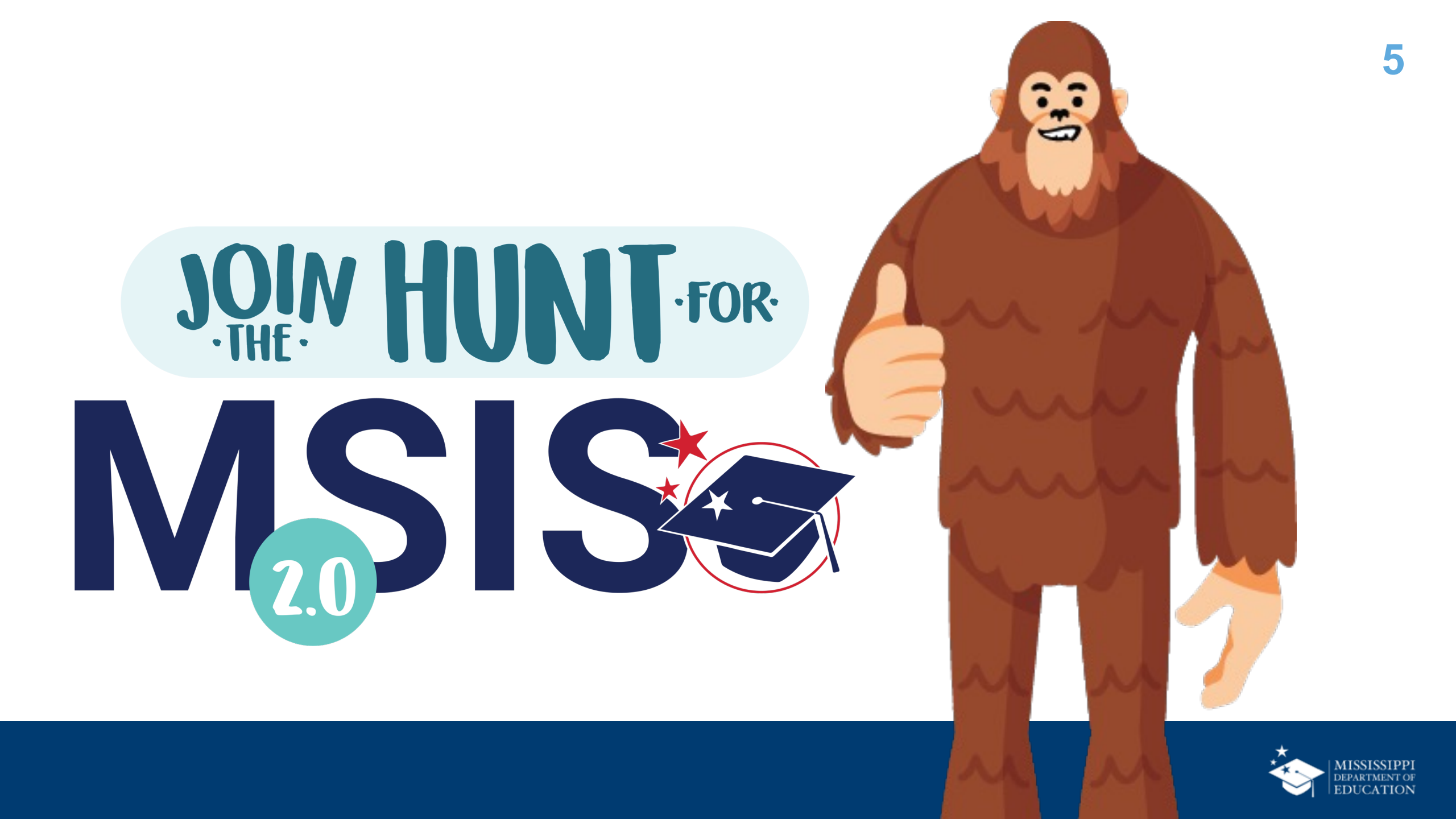

**REGISTER** for access to MSIS

**NAVIGATE** the MSIS home page

**ASSIGN** permissions to new users

**VIEW/EDIT** District and School Management screens

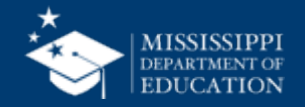

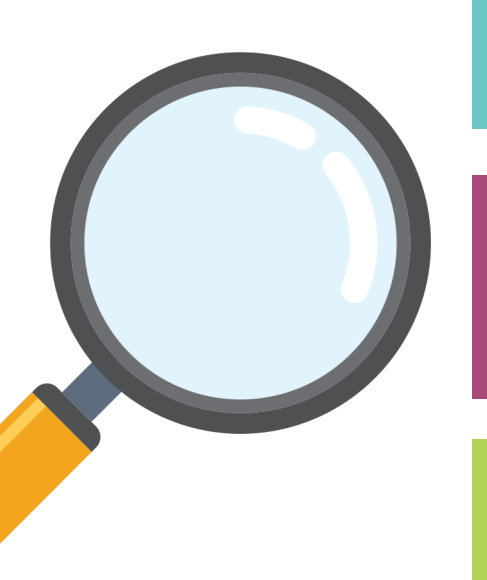

## **Register for MSIS Access**

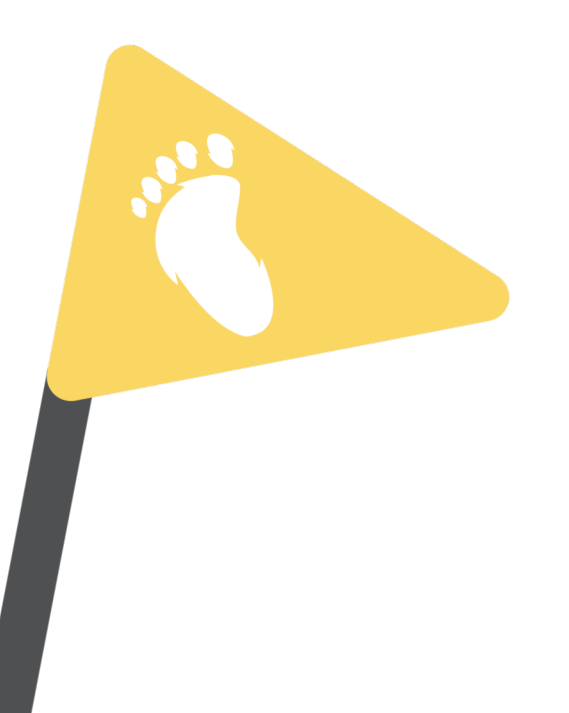

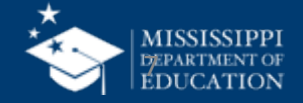

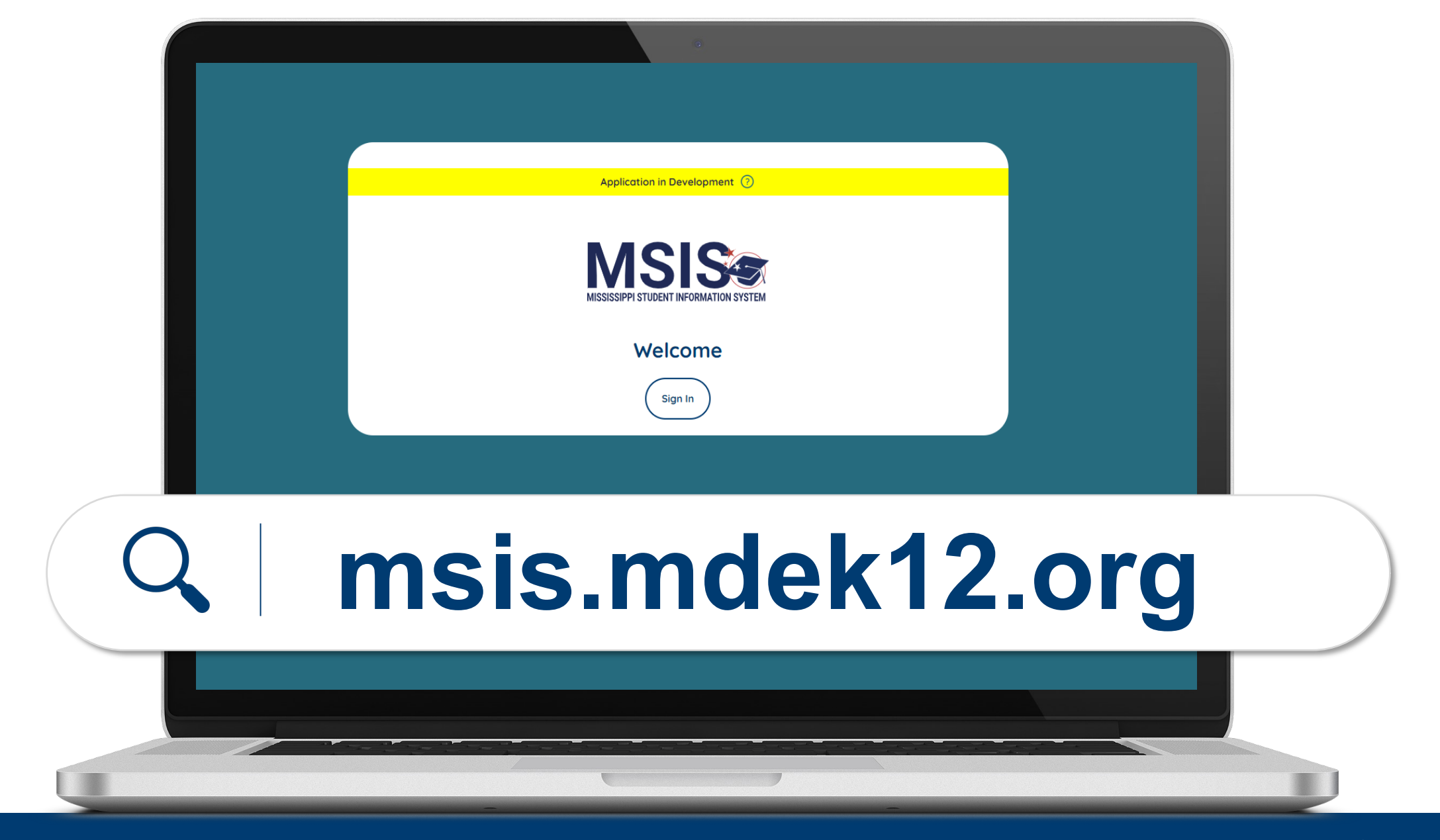

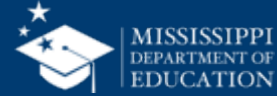

#### **Register for Access**

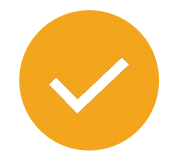

Users will register for MSIS using their district credentials.

Video tutorials for:

- Microsoft districts
- Google districts

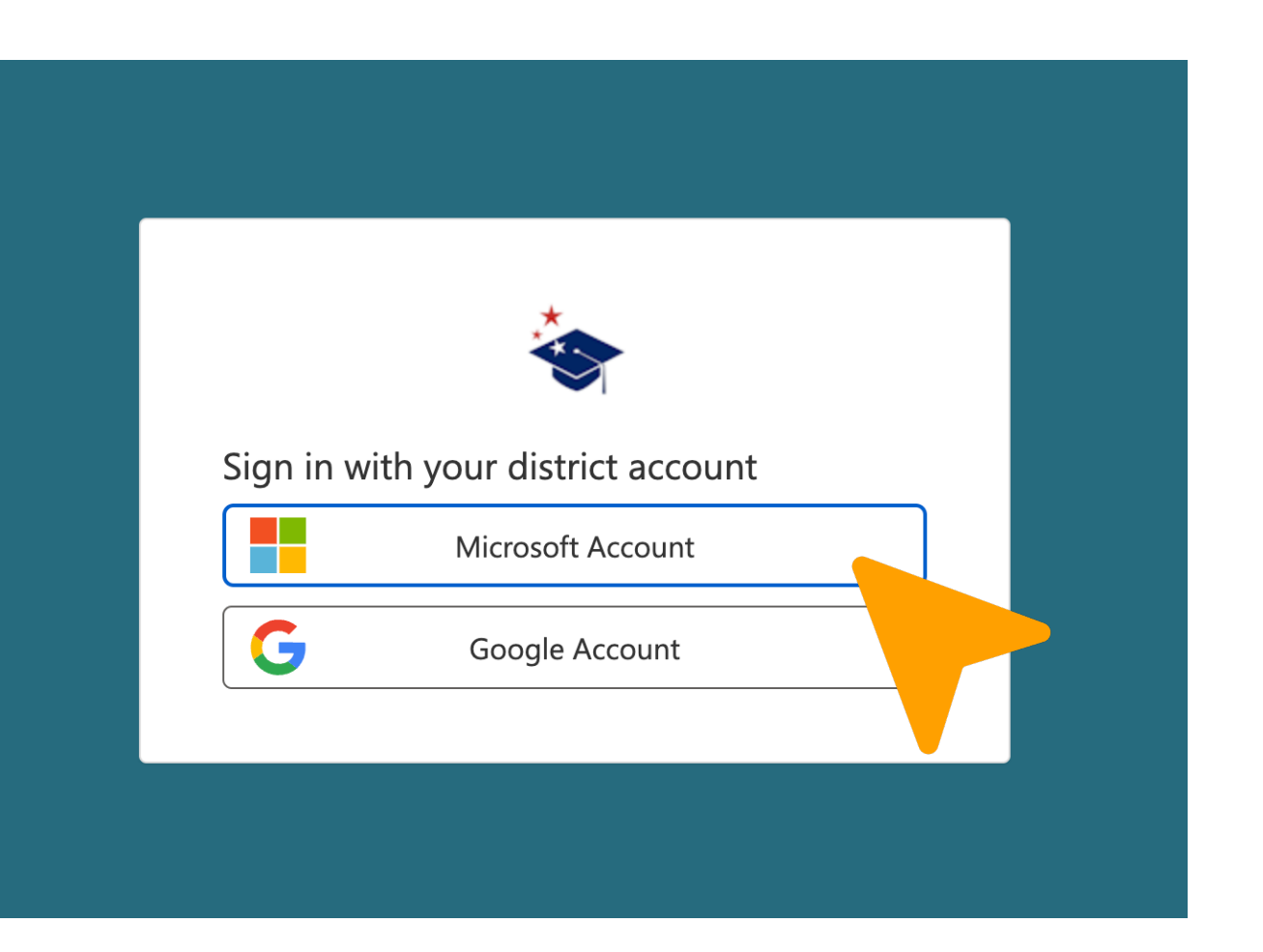

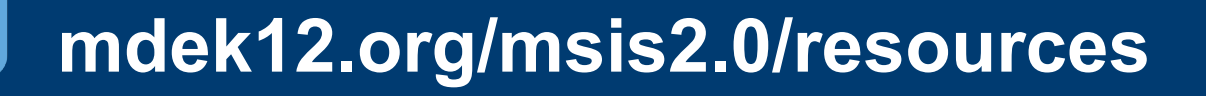

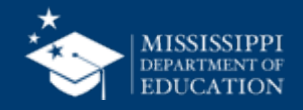

#### **MSIS Accounts**

#### **Users** register for MSIS using their district credentials.

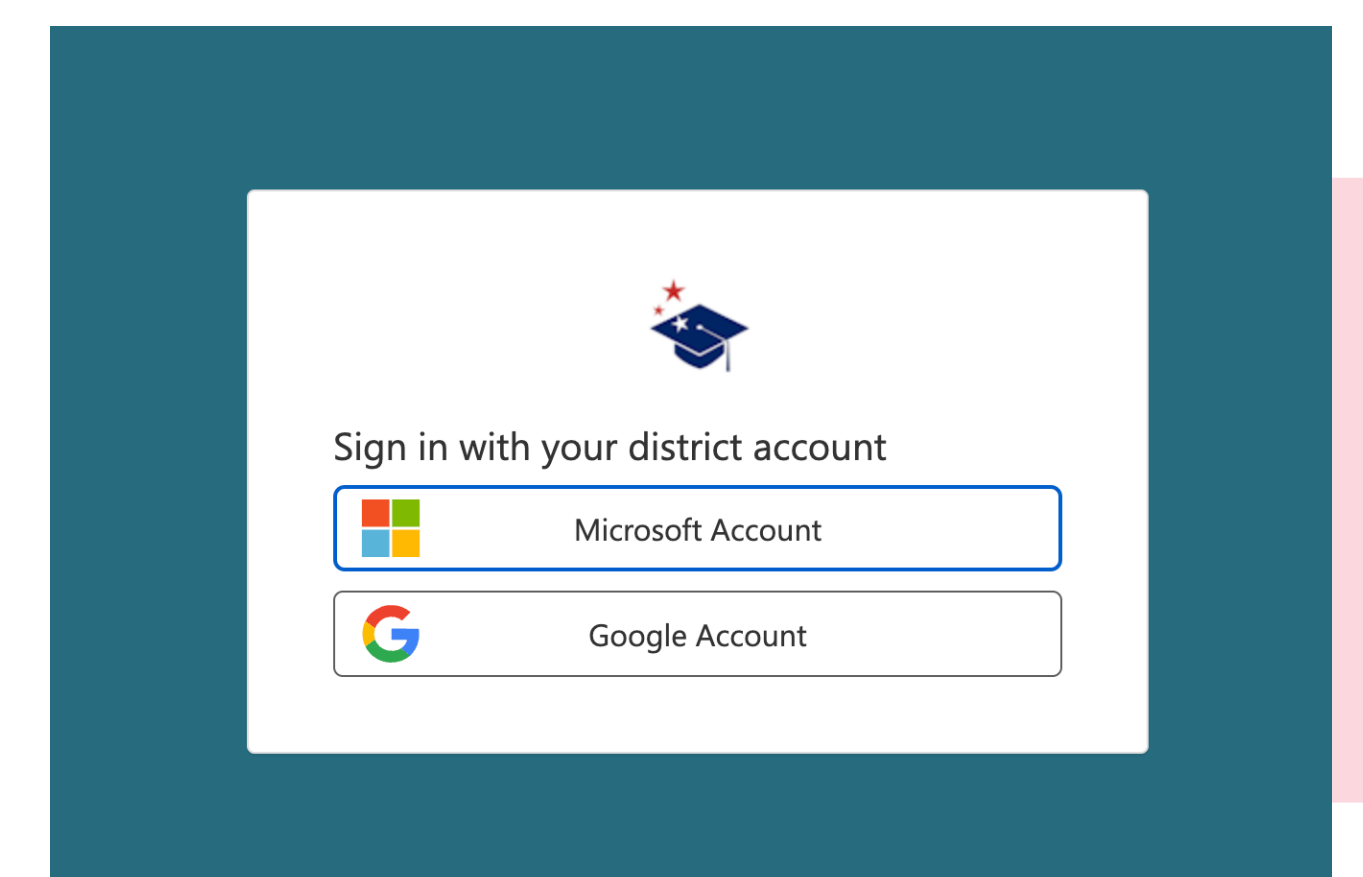

Legacy MSIS users are **NOT** automatically transferred to the new system.

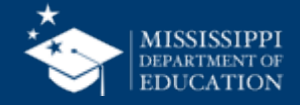

#### **MSIS Accounts**

#### **Users** register for MSIS using their district credentials.

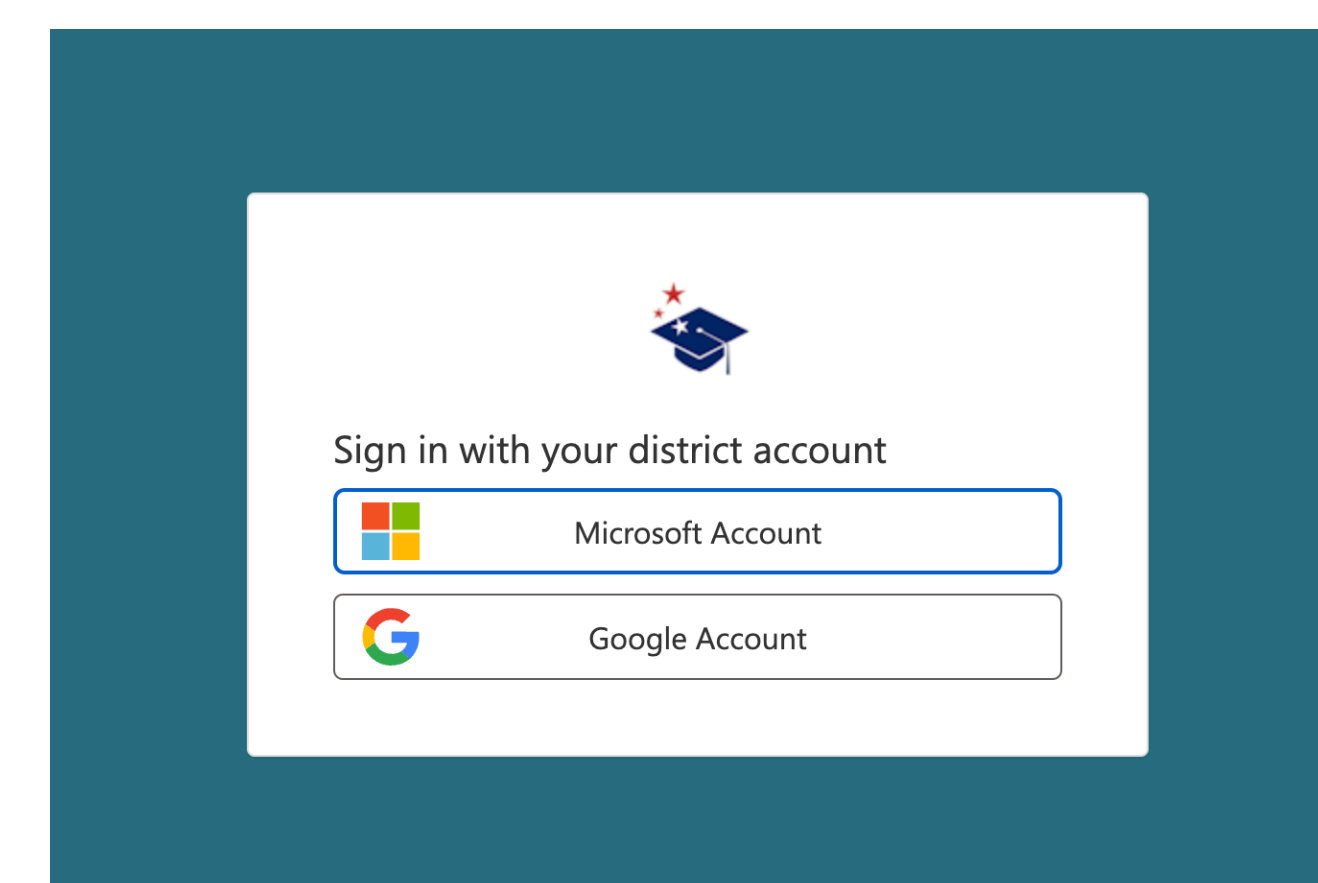

Do **NOT** register with both a Microsoft and Google account.

Reach out to your Technology Director if you are unsure if your district is Microsoft or Google.

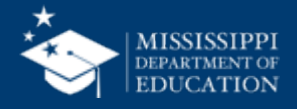

#### **MSIS Accounts**

#### **Users** register for MSIS using their district credentials.

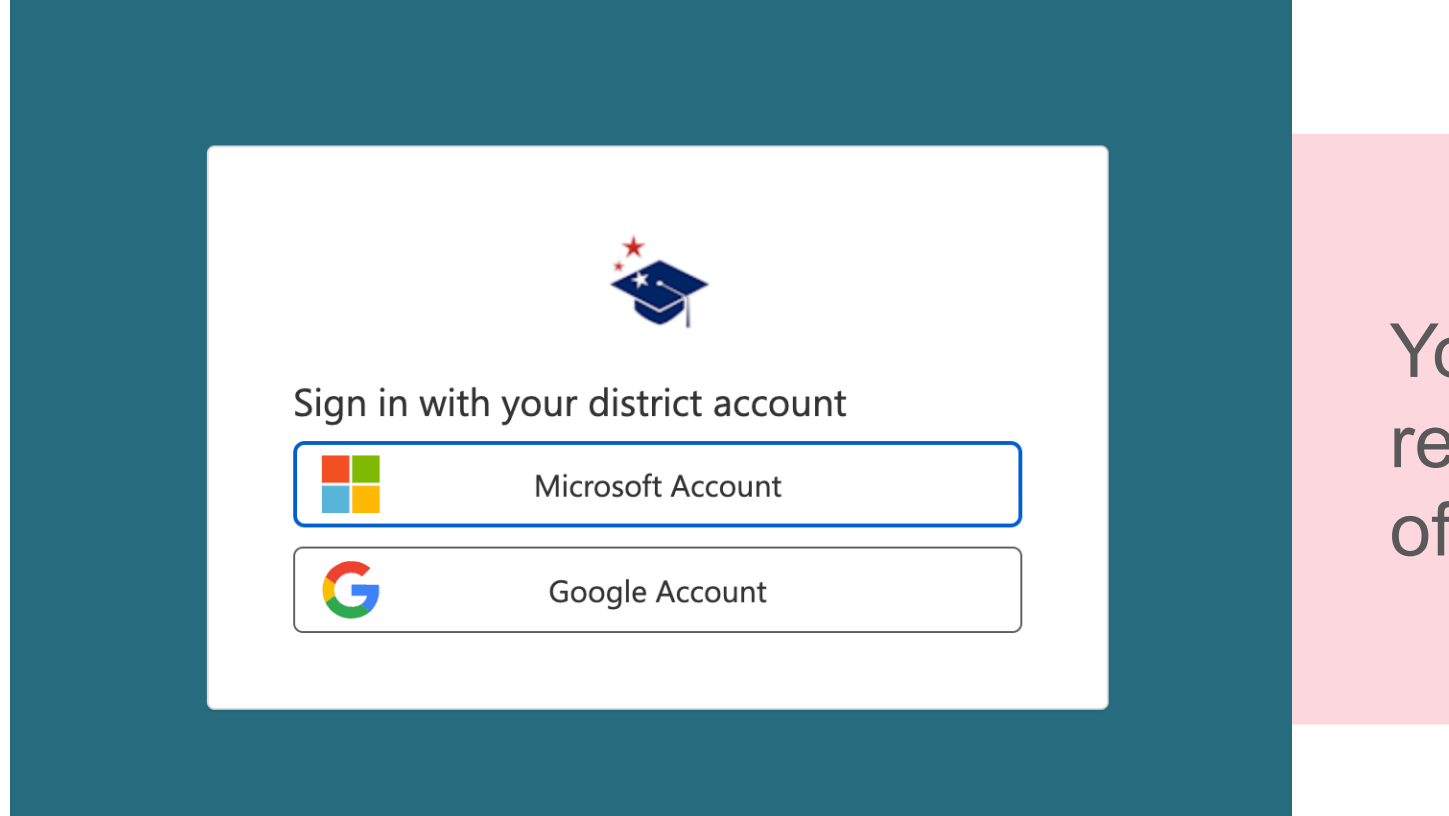

## You CANNOT register on behalf of another user!

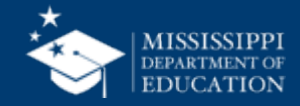

#### **MSIS 2.0 Accounts**

#### **Users** register for MSIS 2.0 using their district credentials.

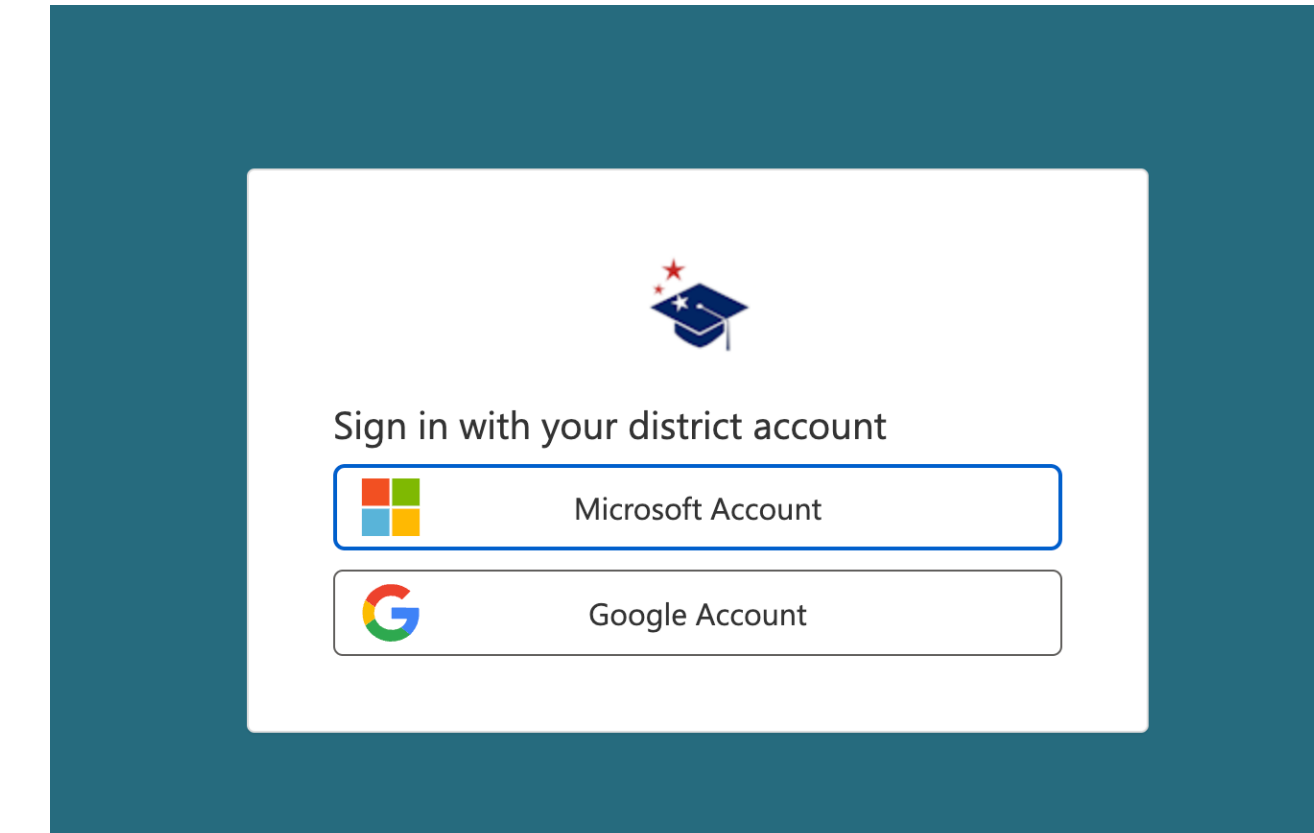

Disabling a user's account in the DISTRICT TENANT means they can no longer access MSIS.

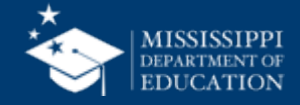

#### **Register for Access**

**Users will see** a "Welcome to **MSIS 2.0**" screen until appropriate access and permissions have been assigned.

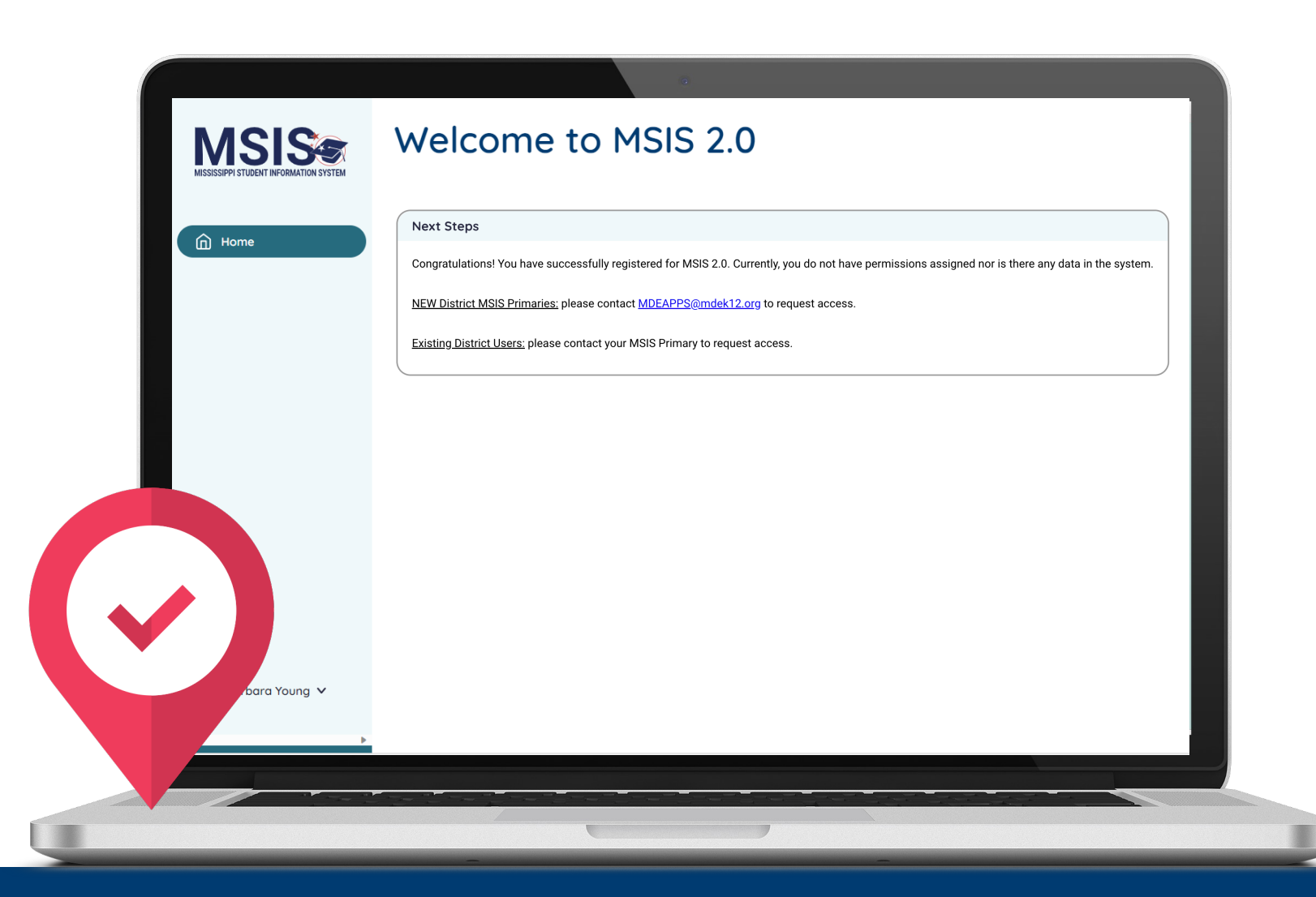

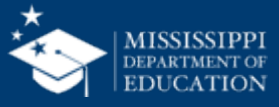

#### **NEW MSIS Primaries or Secondaries**

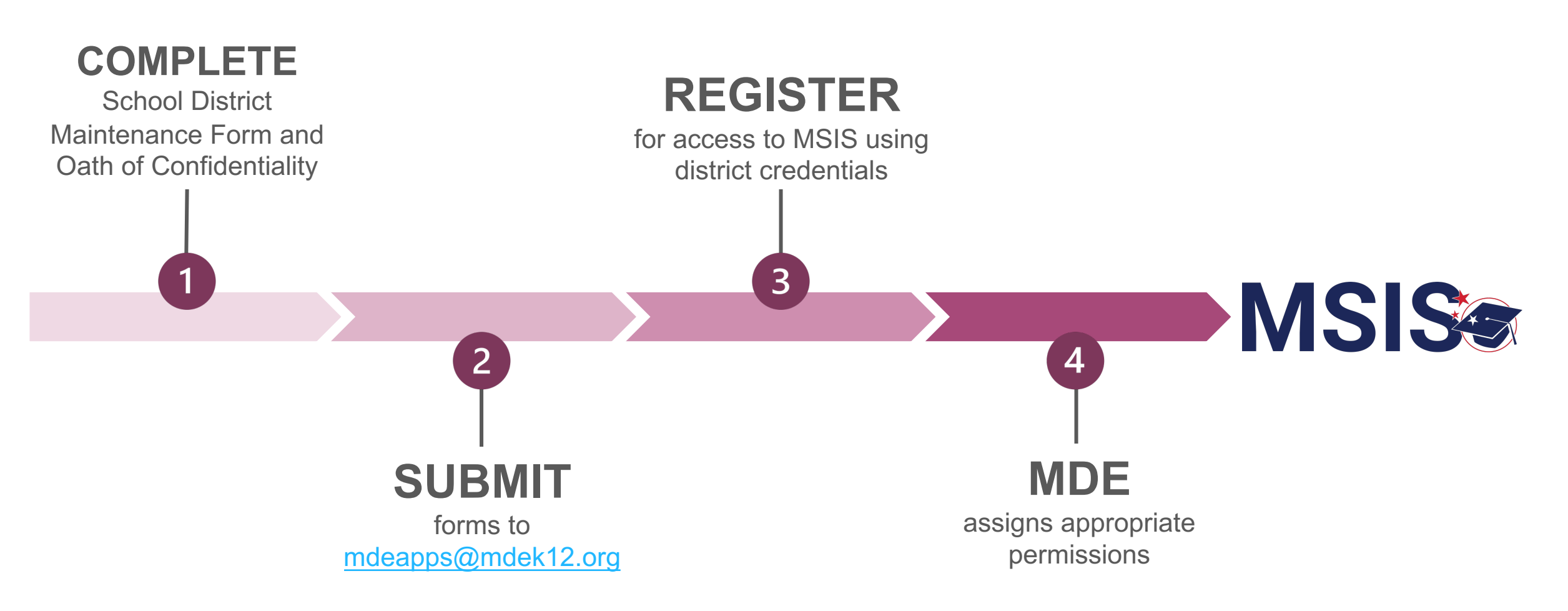

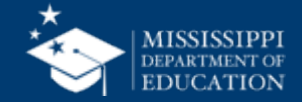

MISSISSIPPI STUDENT INFORMATION SYSTEM SCHOOL DISTRICT MSIS CONTACT MAINTENANCE FORM FORM MSIS-1: SUBMIT ONE FORM PER SCHOOL DISTRICT

| (PLEASE PRINT OR                                                           | TYPE INFORMATION)                                                                                                    |
|----------------------------------------------------------------------------|----------------------------------------------------------------------------------------------------|
| School District Name:                                                      |                                                                                                    |
| Address:                                                                   |                                                                                                    |
| City/State/Zip                                                             |                                                                                                    |
| Phone:                                                                     | OATH OF CONFIDENTIALITY AND                                                                                                    |
| Superintendent's<br>Name:                                                  | NON-DISCLOSURE OF RELEASED INFORMATION<br>(MUST be completed by ALL Users)                                                                                                    |
| Superintendent's<br>Signature:                                             |                                                                                                    |
| (This must be an original Superintendent si                                | I understand that data maintained by the systems listed below in the <b>Application Section</b> , hereinafter referred to as <b>MDE Systems</b> , is sensitive and confidential. I acknowledge the access to and release of information from MDE Systems is governed by the Family Educational Rights and Privacy Act of |
| rimary MSIS District Contact:                                              | 1974 and Section 37-15-1, et seq. of the Mississippi Code of 1972, Annotated, as amended. I further acknowledge that this data may only be accessed and used for legitimate educational interests and is                                                                                                    |
| itle:                                                                      | sensitive, confidential, and not subject to disclosure.                                                                                                    |
| hone                                                                       | Lagree that I shall not release MDE Systems data unless authorized to do so according to applicable                                                                                                    |
| uthorized Signature:<br>This must be an original new Primary Contact F     | laws, rules and regulations, neither shall I access and use the information contained therein except for legitimate educational interests.                                                                                                    |
| Secondary MSIS District Contact:                                           | I acknowledge that I fully understand that the release by me of this information to any<br>unauthorized person could subject me to disciplinary action including termination and/or                                                                                                    |
| Name:                                                                      | criminal and civil penalties imposed by law.                                                                                                    |
| Title:                                                                     | Application Section:                                                                                                    |
| Phone:                                                                     | Mississippi Student Information System (MSIS)                                                                                                    |
| Authorized Signature:<br>(This must be an original new Secondary Conta<br> | Mississippi Alternate Assessment of Extended Curriculum Framework (MAAECF)                                                                                                    |
| Send Completed Form To:                                                    |                                                                                                    |
|                                                                            | SIGNATURE:<br>(Please sign in blue ink)                                                                                                    |
| OTSS Office Use Only:                                                      | PRINTED NAME:                                                                                                    |
| Approved By:                                                               | (Please print in blue ink)                                                                                                    |
|                                                                            | TITLE:                                                                                                    |
|                                                                            | DISTRICT/SCHOOL:                                                                                                    |
|                                                                            |                                                                                                    |
|                                                                            | DATE:                                                                                                    |
|                                                                            |                                                                                                    |
|                                                                            |                                                                                                    |
|                                                                            |                                                                                                    |
|                                                                            |                                                                                                    |
|                                                                            |                                                                                                    |
|                                                                            |                                                                                                    |

- **Complete** School District Maintenance Form to change or update MSIS Primary or Secondary information.
- **Complete** the Oath of Confidentiality.
- Submit both forms to mdeapps@mdek12.org.

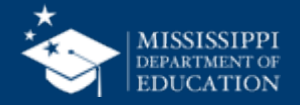

#### **NEW District Users**

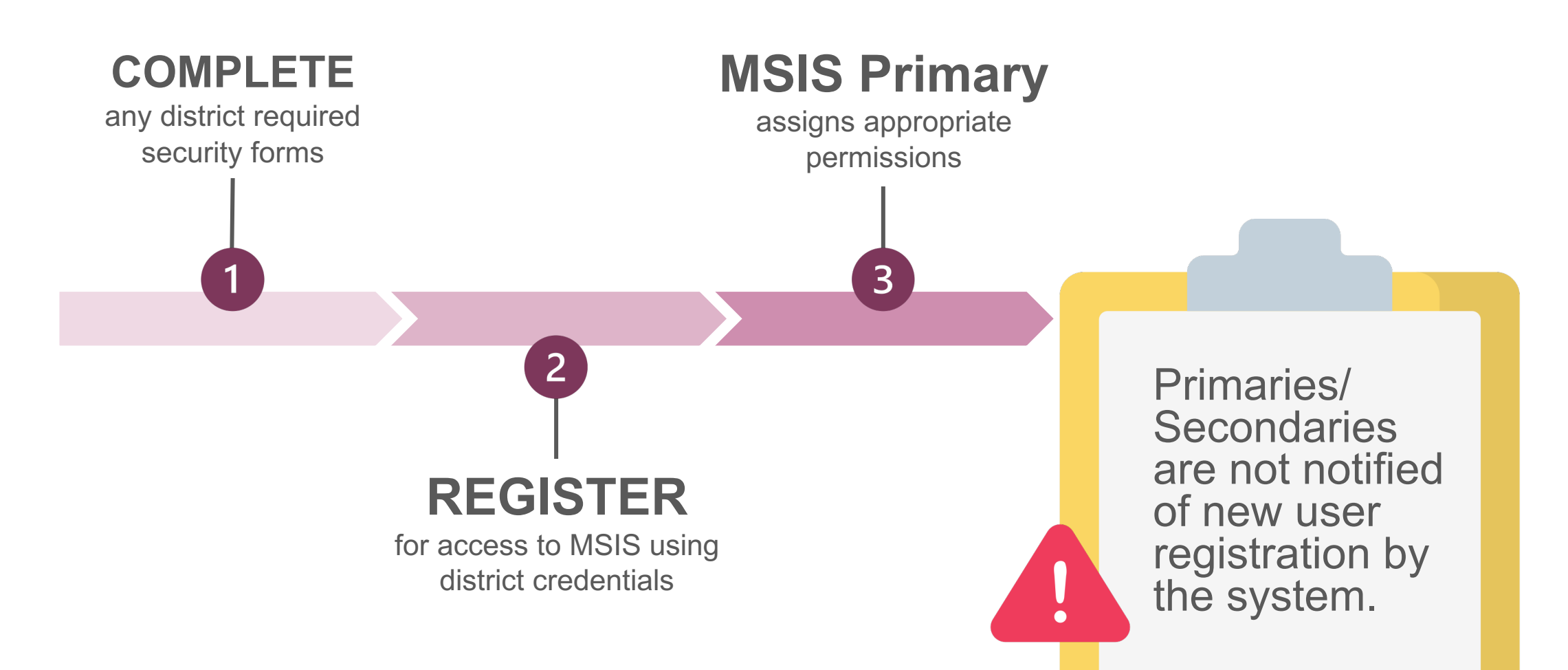

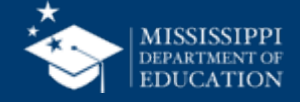

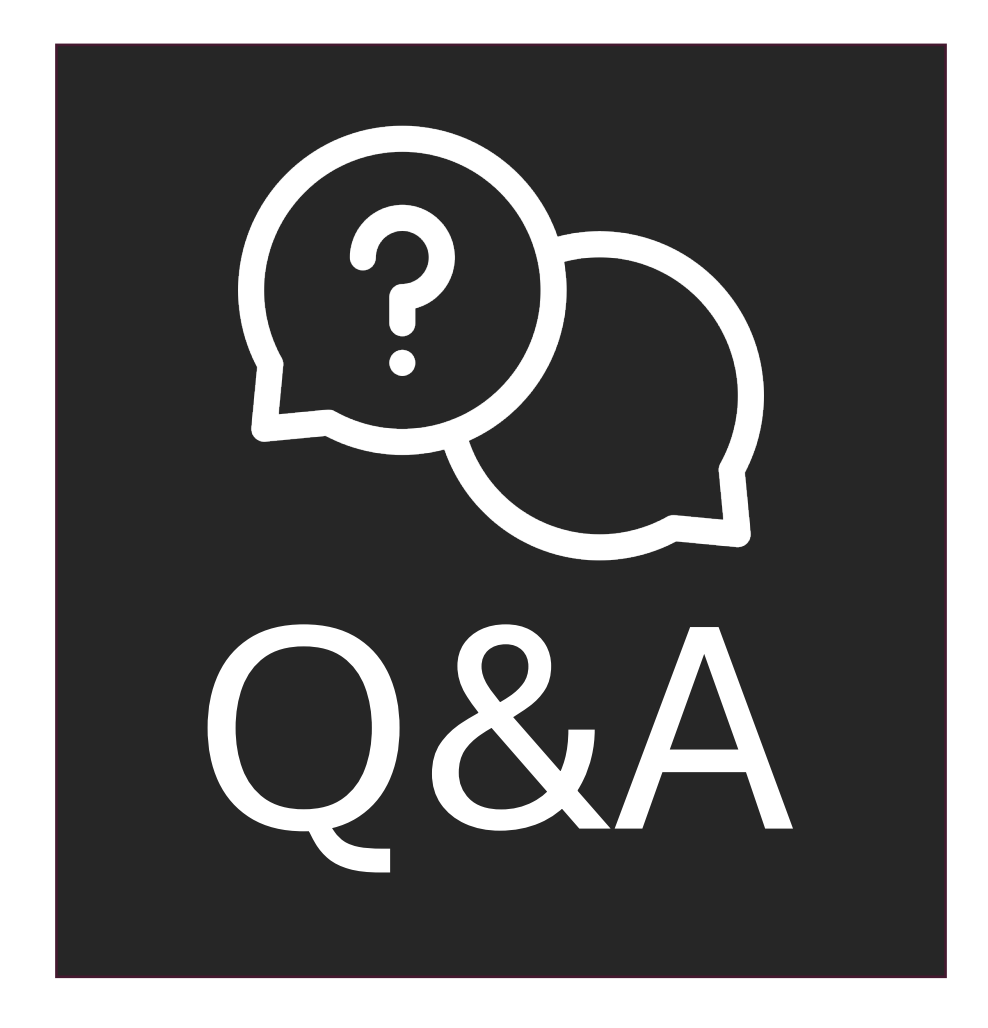

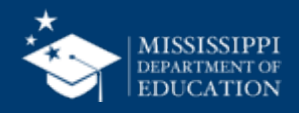

# **Basic Navigation**

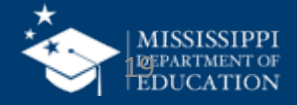

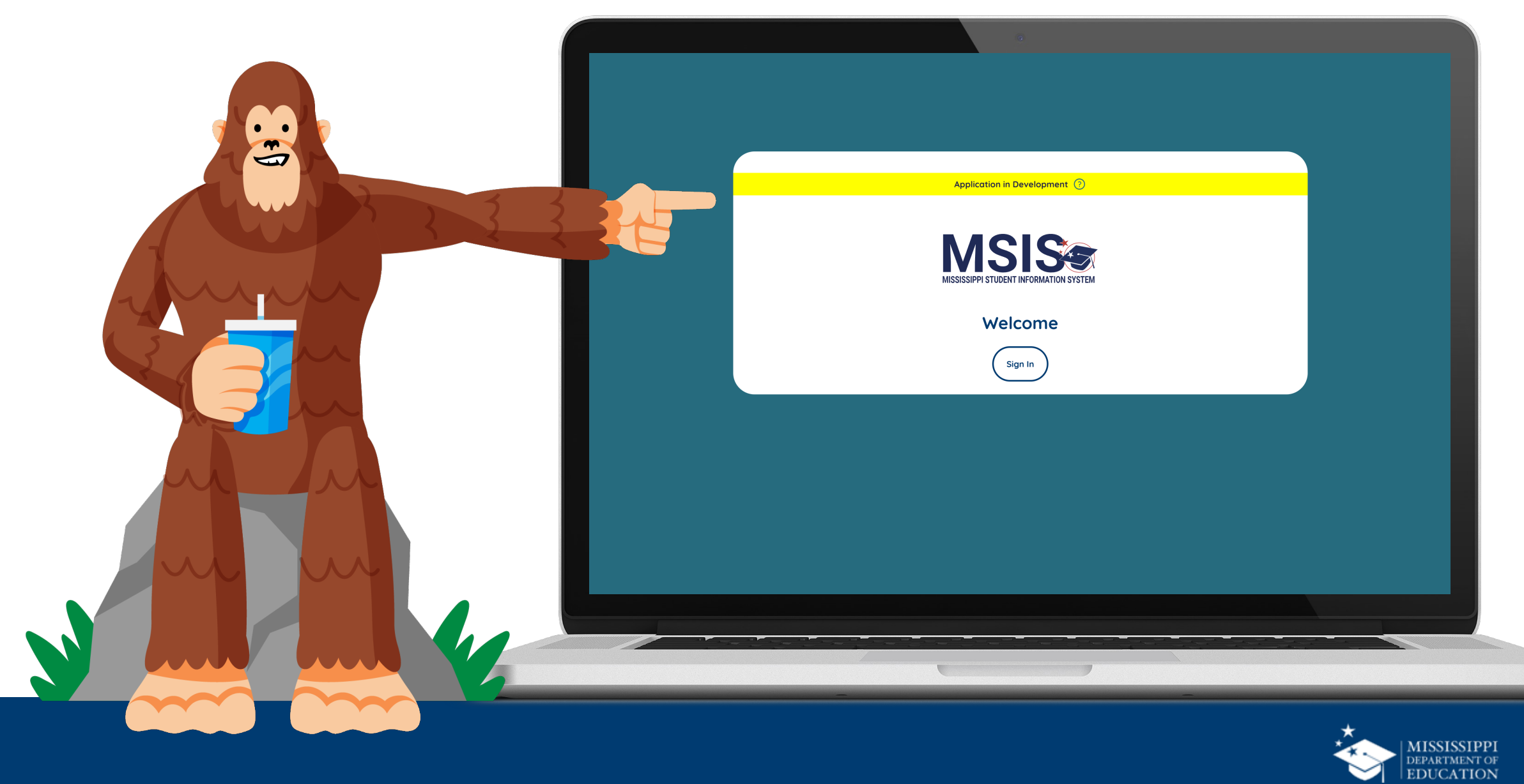

![](_page_20_Figure_0.jpeg)

mdek12.org/msis2.0/resources

![](_page_20_Picture_2.jpeg)

# User Management

![](_page_21_Picture_1.jpeg)

![](_page_21_Picture_2.jpeg)

![](_page_22_Picture_0.jpeg)

# Permission: Admin

#### (Primaries & Secondaries Only)

![](_page_22_Picture_3.jpeg)

#### **Assign permissions**

#### 24

#### **MSIS Primary or Secondary** assigns new user permissions

|                  | Administration P                 |                            |        |      |                |
|------------------|----------------------------------|----------------------------|--------|------|----------------|
|                  | Name                             | Email                      | Status | Acti | tion           |
| Home             | <u>Moeller, David</u>            | moeller@districtk12.com    | Active | ľ    | =¥             |
| Administration   | <u>Boltralik, Bill</u>           | boltralik@districtk12.com  | Active | ľ    | =x             |
| Manage Users     | WWT Test MSIS2 District1 Primary | wwt@districtk12.com        | Active | ľ    | =x             |
| Data Submission  | Murphy, Matthew                  | murphy@districtk12.com     | Active | ľ    | =x             |
| E Students ✓     | Joshua Huwe                      | huwe@districtk12.com       | Active |      |                |
| 🖆 Data Input 🛛 🗸 | <u>Deborah Donovan</u>           | donovan@districtk12.com    | Active |      |                |
|                  | Barbara Young                    | young@districtk12.com      | Active |      | Refresh the    |
|                  | <u>Slivka, J.</u>                | slivka@districtk12.com     | Active |      | screen to see  |
|                  | <u>Goltz, Lowry</u>              | goltz@districtk12.com      | Active |      | pending users  |
|                  | Naveen Tirunagari                | tirunagari@districtk12.com | Active |      | once they have |
|                  | <u>Slattery, Chris</u>           | slattery@districtk12.com   | Active |      | registered     |
| Aelissa Banks 🗸  | <u>Melissa Banks</u>             | banks@districtk12.com      | Acti   |      |                |

![](_page_23_Picture_4.jpeg)

|                                             | Name                             | Email                      | Status Action   |
|---------------------------------------------|----------------------------------|----------------------------|-----------------|
| Home                                        | Moeller, David                   | moeller@districtk12.com    | 3 Active 4 / =¥ |
|                                             | Boltralik, Bill                  | boltralik@districtk12.com  | InActive        |
| Manage Users                                | WWT Test MSIS2 District1 Primary | wwt@districtk12.com        | Active /* =¥    |
| Data Submission V                           | <u>Murphy, Matthew</u>           | murphy@districtk12.com     | Active / =¥     |
| III Reports ✓                               | Joshua Huwe                      | huwe@districtk12.com       | Active          |
| Manage Users*<br>Primaries/Secondaries Only | Deborah Donovan                  | donovan@districtk12.com    | Active          |
| District Users                              | <u>Barbara Young</u>             | young@districtk12.com      | Active / =¥     |
| Iser Status                                 | <u>Slivka, J.</u>                | slivka@districtk12.com     | Active / =¥     |
|                                             | <u>Goltz, Lowry</u>              | goltz@districtk12.com      | Active /* =¥    |
| Jser actions                                | <u>Naveen Tirunagari</u>         | tirunagari@districtk12.com | Active / =¥     |
|                                             | <u>Slattery, Chris</u>           | slattery@districtk12.com   | Active          |

![](_page_24_Picture_1.jpeg)

![](_page_24_Picture_2.jpeg)

### Inactive

User has NOT been assigned permissions or the account has been deactivated.

![](_page_25_Figure_3.jpeg)

![](_page_25_Picture_4.jpeg)

![](_page_26_Picture_1.jpeg)

Activate the user.

![](_page_26_Picture_3.jpeg)

User permissions will be deactivated, but the user account will NOT be deleted. If a user logs in to MSIS while their account is deactivated, they will see the home screen with a message that says "Currently, you do not have permissions to access any data."

![](_page_26_Picture_5.jpeg)

![](_page_26_Picture_6.jpeg)

Edit user permissions.

![](_page_26_Picture_8.jpeg)

![](_page_27_Picture_1.jpeg)

![](_page_27_Picture_2.jpeg)

![](_page_28_Figure_2.jpeg)

![](_page_28_Picture_3.jpeg)

![](_page_29_Picture_0.jpeg)

![](_page_29_Picture_1.jpeg)

| MSIS                                   |                        |                                                    |                                                                                                    |                                         |
|----------------------------------------|------------------------|----------------------------------------------------|----------------------------------------------------------------------------------------------------|-----------------------------------------|
| MISSISSIPPI STUDENT INFORMATION SYSTEM | < <u>Back</u>          |                                                    |                                                                                                    |                                         |
| Home                                   | Barba                  | ra Young                                           | Active                                                                                                    | Edit User                               |
| Administration                         |                        |                                                    |                                                                                                    |                                         |
| Manage Users                           | General Inform         | nation                                             |                                                                                                    |                                         |
| 🖹 Data Submission 🗸 🗸                  | Email:<br>byoung@gafer | od.mdek12.org                                      | District:<br>Gray County School District                                                                    | Deactivate User                         |
| ll Reports ∽                           |                        |                                                    |                                                                                                    |                                         |
| 😥 Students 🗸 🗸 🗸                       | Global Permissio       | ons                                                |                                                                                                    |                                         |
| 🔟 Data Input 🛛 🗸                       | Permission             |                                                    |                                                                                                    |                                         |
|                                        | Student Data           |                                                    |                                                                                                    |                                         |
|                                        | School Permissi        | ons                                                |                                                                                                    | General information about a user is not |
|                                        | Permission             | School(s)                                          |                                                                                                    | editable. These                         |
|                                        | Accountability<br>Data | Gray County Elementary<br>Junior High School (0001 | y School (0001-100), Gray County Upper Elementary School (000<br>1-102), Gray County High School (0001-103) | changes must be<br>made in the          |
| Aelissa Banks 🗸                        | Accreditation<br>Data  | Gray County Elementary                             | School (0001-100), Gray County Upper Elementary Sch                                                         | DISTRICT'S<br>TENANT.                   |

![](_page_30_Picture_1.jpeg)

![](_page_31_Picture_0.jpeg)

![](_page_31_Picture_1.jpeg)

33

**Select All** to insert all schools into all data domains.

**Select None** to remove all schools from all data domains.

3

S

hinistration

age Users

Data Submission

orts

dents

a Input

lissa Banks 🗸

Select the down arrow to open a drop-down list of all schools in the district, or type the school number or name.

Some Data Domains have checkboxes to indicate that users can certify data.

| Select All Select None                                                                |                                                                                                  |   |
|---------------------------------------------------------------------------------------|--------------------------------------------------------------------------------------------------|---|
|                                                                                       |                                                                                                  |   |
| Accountability Data                                                                   |                                                                                                  |   |
| Gray County Elementary School (0001-100                                               | ) 🗙 Gray County Upper Elementary School (0001-101) 🗙 Gray County Junior High School (0001-102) 🗙 |   |
| Gray County High School (0001-103)                                                    |                                                                                                  | ~ |
|                                                                                       |                                                                                                  |   |
| Accreditation Data                                                                    |                                                                                                  |   |
| Gray County Elementary School (0001-100)                                              | ) X Gray County Upper Elementary School (0001-101) X                                             |   |
|                                                                                       |                                                                                                  | × |
|                                                                                       |                                                                                                  |   |
|                                                                                       |                                                                                                  |   |
| Assessment Data                                                                       |                                                                                                  |   |
| Assessment Data                                                                       |                                                                                                  |   |
| Assessment Data                                                                       |                                                                                                  | х |
| Assessment Data                                                                       |                                                                                                  | х |
| Assessment Data                                                                       |                                                                                                  | × |
| Assessment Data Child Nutrition Data                                                  |                                                                                                  | × |
| Assessment Data Child Nutrition Data                                                  |                                                                                                  | × |
| Assessment Data Child Nutrition Data                                                  |                                                                                                  | × |
| Assessment Data Child Nutrition Data CTE Data                                         | Can Certify District 4                                                                           | × |
| Assessment Data Child Nutrition Data CTE Data Gray County Elementary School (0001-100 | Can Certify District                                                                             |   |

MISSISSIPPI DEPARTMENT OF EDUCATION

|                                 |                                        | Federal Programs Data                    | ✓ Can Certify District                                                                       |
|---------------------------------|----------------------------------------|------------------------------------------|----------------------------------------------------------------------------------------------|
|                                 | MSIS                                   | Gray County Elementary School (0001-100) | Gray County Upper Elementary School (0001-101) 🗙 Gray County Junior High School (0001-102) 🗙 |
|                                 | MISSISSIPPI STUDENT INFORMATION SYSTEM | Gray County High School (0001-103)       |                                                                                              |
|                                 |                                        | Finance Data                             | ✓ Can Certify District                                                                       |
|                                 | Home                                   | Gray County Elementary School (0001-100) | Gray County Upper Elementary School (0001-101) 🗙 Gray County Junior High School (0001-102) 🗙 |
|                                 | Administration                         | Gray County High School (0001-103) X     |                                                                                              |
| 5                               | nage Users                             | Personnel Data                           | Can Certify District                                                                         |
|                                 | ta Submission 🛛 🗸                      | Gray County Elementary School (0001-100) | Gray County Upper Elementary School (0001-101) 🗙                                             |
| Click <b>Reset</b> to discard a | any ports v                            |                                          |                                                                                              |
| unsaved changes.                | dents 🗸                                | Special Education Data                   | Can Certify District                                                                         |
|                                 | ta Input 🗸 🗸                           |                                          | × ~                                                                                          |
|                                 |                                        |                                          |                                                                                              |
|                                 |                                        | Student Data                             | Can Certify District Can Certify School(s) MSIS ID Request Student Ownership                 |
| Click Update User to            |                                        |                                          |                                                                                              |
| save any changes to             |                                        |                                          |                                                                                              |
| user permissions.               |                                        |                                          |                                                                                              |
|                                 |                                        |                                          | Reset Update User                                                                            |
|                                 |                                        |                                          | 5 6                                                                                          |
|                                 | Aelissa Banks 🗸                        |                                          |                                                                                              |

![](_page_33_Picture_2.jpeg)

#### **Admin Permissions**

![](_page_34_Figure_1.jpeg)

#### Admin User Permissions

### MSIS Primary and Secondary

- Admin Permissions assigned by MDE.
- Provides access to these features.
- Cannot be assigned to other district users.

QRG

![](_page_34_Picture_8.jpeg)

#### Data Domain School-Based Permissions:

- Accountability Data
- Accreditation Data
- Assessment Data
- Child Nutrition Data
- CTE Data
- Discipline Data
- Federal Programs Data
- Finance Data
- Personnel Data
- Special Education Data
- Student Data

#### **MSIS Primary or Secondary:**

Must assign themselves all schools in all data domains as well as certification permissions.

Can assign other district users permissions to school(s) in each data domain as needed.

Can assign **Certify District** to any user in an applicable data domain if all schools are assigned.

Can assign **Certify School**, **MSIS ID**, or **Student Ownership** to any user with at least one school assigned in Student Data.

![](_page_35_Picture_18.jpeg)

#### **School-Based Permissions**

![](_page_36_Figure_1.jpeg)

![](_page_36_Picture_2.jpeg)

|                                        |                       |                         |                                                              | 38              |
|----------------------------------------|-----------------------|-------------------------|--------------------------------------------------------------|-----------------|
| MISSISSIPPI STUDENT INFORMATION SYSTEM | < <u>Back</u>         |                         |                                                              |                 |
| Home                                   | Barba                 | r <mark>a Young</mark>  | Active                                                       | Edit User       |
| Administration                         | General Inform        | ation                   |                                                              |                 |
| Manage Users                           | Email:                | d mdok12 org            | District:                                                    | Deactivate User |
| 🖹 Data Submission 🗸 🗸                  | byoung@gater          | a.maeki2.org            | Gray County School District                                  |                 |
| ld Reports ∨                           |                       |                         |                                                              |                 |
| 😧 Students 🗸 🗸 🗸                       | Global Permissic      | ons                     |                                                              |                 |
| 🖆 Data Input 🛛 🗸                       | Permission            |                         |                                                              |                 |
|                                        | Student Data          |                         |                                                              |                 |
|                                        | School Permissio      | ons                     |                                                              | Users should    |
|                                        | Permission            | School(s)               |                                                              | log out and     |
|                                        | Accountability        | Gray County Elementar   | ry School (0001-100), Gray County Upper Elementary School (0 | log back in     |
|                                        | Data                  | Junior High School (000 | 01-102), Gray County High School (0001-103)                  | to see new      |
| A Melissa Banks 🗸                      | Accreditation<br>Data | Gray County Elementar   | ry School (0001-100), Gray County Upper Elementary Sch       | permissions.    |

![](_page_37_Picture_1.jpeg)

![](_page_38_Picture_0.jpeg)

## Complete this process for ALL users. No bulk process is available.

![](_page_38_Picture_2.jpeg)

![](_page_39_Picture_0.jpeg)

![](_page_39_Picture_1.jpeg)

## User Permission Report

![](_page_40_Picture_1.jpeg)

![](_page_40_Picture_2.jpeg)

![](_page_41_Picture_0.jpeg)

## JULY & AUGUST MSIS Security Listing

mdek12.org/msis2.0/resources

![](_page_41_Picture_3.jpeg)

![](_page_42_Picture_0.jpeg)

# Permission: Admin

#### (Primaries & Secondaries Only)

![](_page_42_Picture_3.jpeg)

| Click on the down<br>arrow beside<br><b>Reports</b> in the<br>left navigation | MISSISSIPPI STUDENT INFORMATION SYSTEM                | Data Analytics<br>Other Certification Reports Profiles Reports Certification Reports | 2                              |
|-------------------------------------------------------------------------------|-------------------------------------------------------|--------------------------------------------------------------------------------------|--------------------------------|
| Select Data                                                                   | ☆ Home<br>Administration ∽                            | User Permission Report                                                               |                                |
| Analytics.                                                                    | <ul> <li>Data Submission </li> <li>Reports</li> </ul> | Enrollment and Attendance Reports                                                    |                                |
| Available tabs will                                                           | Data Analytics                                        | Average Daily Attendance Report                                                      | Enrollments & Transfers Report |
| display at the top.                                                           | In Students ✓                                         | Five or More Absences Report                                                         |                                |
| Select <b>Reports tab</b> .                                                   | Provide Feedback                                      | Enrollment and Transfers                                                             |                                |
|                                                                               |                                                       | Summer Activity                                                                      |                                |
| Select User<br>Permission Report.                                             | Aelissa Banks 🗸                                       | General Reports                                                                      |                                |

![](_page_43_Picture_1.jpeg)

|                | 1                 |                      |                                                                                      |                                             |                          |                                                            |              | 45                                        |
|----------------|-------------------|----------------------|--------------------------------------------------------------------------------------|---------------------------------------------|--------------------------|------------------------------------------------------------|--------------|-------------------------------------------|
|                | District          | School User          | Name                                                                                 | User Type                                   |                          |                                                            |              |                                           |
|                | All 🗸             | All 🗡 Mult           | iple selections $\!\!\!\!\!\!\!\!\!\!\!\!\!\!\!\!\!\!\!\!\!\!\!\!\!\!\!\!\!\!\!\!\!$ | Âll                                         | $\checkmark$             |                                                            |              |                                           |
| Report filters | User Permission   | Report 2             |                                                                                      |                                             |                          |                                                            |              |                                           |
|                | User Name         | User Email           | User Type                                                                            | Last Login                                  | Date Added               | District                                                   | Permission   | School                                    |
| Report name    | 3 🗆 Barbara Young | byoung@gafepd.mdek12 | org 🗆 District.                                                                      | □ 4/9/2024 1:3<br>PM                        | 32 ⊟ 3/8/2024<br>4:14 PM | B Gray County School Dis                                   | trict - 0001 |                                           |
|                | Melissa Banks     | ☐ mebanks@mdek12.org | District                                                                             | <ul><li>3/11/2024</li><li>8:55 PM</li></ul> | □ 2/28/2024<br>11:10 PM  | <ul> <li>Gray County School<br/>District - 0001</li> </ul> | □ Student    | Gray County Elementa<br>School (0001-100) |
| Jser list      |                   |                      |                                                                                      |                                             |                          |                                                            |              | Gray County Upper<br>Elementary (0001-101 |
| One user       |                   |                      |                                                                                      |                                             |                          |                                                            |              | Gray County Junior H<br>School (0001-102) |
| per row        |                   |                      |                                                                                      |                                             |                          |                                                            |              |                                           |
| • CIICK + to   |                   |                      |                                                                                      |                                             |                          |                                                            |              |                                           |
| expand         |                   |                      |                                                                                      |                                             |                          |                                                            |              |                                           |
| columns        |                   |                      |                                                                                      |                                             |                          |                                                            |              |                                           |
| • Click – to   |                   |                      |                                                                                      |                                             |                          |                                                            |              |                                           |
| collapse       |                   |                      |                                                                                      |                                             |                          |                                                            |              |                                           |
| columns        |                   |                      |                                                                                      |                                             |                          |                                                            |              |                                           |
|                |                   |                      |                                                                                      |                                             |                          |                                                            |              |                                           |

![](_page_44_Picture_1.jpeg)

-

![](_page_45_Picture_0.jpeg)

![](_page_45_Picture_1.jpeg)

## LEA & School Management

![](_page_46_Picture_1.jpeg)

![](_page_46_Picture_2.jpeg)

![](_page_47_Picture_0.jpeg)

### **MONTHLY DATA REVIEW**

LEA & School Demographics

mdek12.org/msis2.0/resources

![](_page_47_Picture_4.jpeg)

48

![](_page_48_Picture_0.jpeg)

# Permission: Admin

#### (Primaries & Secondaries Only)

![](_page_48_Picture_3.jpeg)

Click on the down arrow beside Data Input in the left navigation.

ඛ

പ

.1

େ

Select **District & School Info** 

Available Manual Input tabs will display at the top.

2

| MISSISSIPPI STUDENT INFORMATION SYST | TEM    | District &      | School   | Info<br>ct Sharing School Mana | gement 2               |           |
|--------------------------------------|--------|-----------------|----------|--------------------------------|------------------------|-----------|
| Home                                 |        | LEA Management  |          |                                |                        | + Add New |
| Q Administration                     |        | LEA Name        | LEA Type | LEA Identifier                 | LEA Operational Status | Actions   |
| Administration                       | ×      | DeSoto District | Charter  | 1234                           | Open                   | ľ         |
| Data Submission                      | ~      | Dekalb District | Public   | 9876                           | Changed                | ľ         |
| 네 Reports                            | ~      |                 |          |                                | Boundary               |           |
| 😥 Students                           | ~      |                 |          |                                |                        |           |
| Data Input                           | ^      |                 |          |                                |                        |           |
| District & School Info               | ,<br>, |                 |          |                                |                        |           |
| Student                              |        |                 |          |                                |                        |           |
| ✓ Provide Feedback                   |        |                 |          |                                |                        |           |
| Aelissa Banks 🗸                      |        |                 |          |                                |                        |           |

![](_page_49_Picture_4.jpeg)

![](_page_50_Figure_0.jpeg)

\*LEA = Local Education Agency (also known as School District)

![](_page_50_Picture_2.jpeg)

![](_page_51_Picture_0.jpeg)

![](_page_51_Picture_1.jpeg)

![](_page_52_Figure_0.jpeg)

![](_page_52_Picture_1.jpeg)

![](_page_53_Figure_0.jpeg)

![](_page_53_Picture_1.jpeg)

8

+ Add New

Actions

ľ

9

![](_page_54_Picture_0.jpeg)

![](_page_54_Picture_1.jpeg)

![](_page_55_Picture_0.jpeg)

![](_page_55_Picture_1.jpeg)

![](_page_56_Picture_0.jpeg)

# Virtual Trainings

![](_page_56_Picture_2.jpeg)

| Virtual Bootcamp: MSIS IDs                | July 2  | 9:30 – 11:00 a.m. |
|-------------------------------------------|---------|-------------------|
| Virtual Bootcamp: Discipline              | July 2  | 1:00 – 2:30 p.m.  |
| Virtual Bootcamp: Enrollment & Attendance | July 3  | 9:30 – 11:00 a.m. |
| Virtual Bootcamp: Certification Process   | July 3  | 1:00 – 2:30 p.m.  |
| Virtual Bootcamp: Federal Programs & CTE  | July 11 | 9:30 – 11:00 a.m. |
| Virtual Bootcamp: Personnel               | July 11 | 1:00 – 2:30 p.m.  |
| Virtual Bootcamp: Special Education       | July 12 | 9:30 – 11:00 a.m. |
| Virtual Bootcamp: Beginning of Year Tasks | July 12 | 1:00 – 2:30 p.m.  |

#### mdek12.org/msis2.0/events

![](_page_57_Picture_3.jpeg)

#### **Virtual Office Hours**

Wednesdays, 2:30 - 3:30 p.m. beginning July 3, 2024, until further notice Join link will be sent via MSIS Blast

mdek12.org/OTSS/MSIS

![](_page_58_Picture_5.jpeg)

![](_page_59_Picture_0.jpeg)

![](_page_59_Picture_1.jpeg)

### MSIS Team msis2@mdek12.org

![](_page_60_Picture_1.jpeg)

![](_page_60_Picture_2.jpeg)